## **Online Faith Formation Registration**

- 1. Log in to My Own Church and click the Religious Education Tab. Then, click Online Registration.
  - If you do not yet have a My Own Church account, please refer to the ParishSoft Registration Handout in Class Dojo

| de        | <b>The Father's House MBC</b><br>Charleston |                     |                   |               |
|-----------|---------------------------------------------|---------------------|-------------------|---------------|
| 🔒 Home    |                                             | Online Registration |                   |               |
| 礕 My Fam  | ily                                         |                     |                   |               |
| Religious | Education                                   | 1. Review Cu        | urrent Family Det | tails         |
| COLLAP:   | SE                                          | First Name          | Last Name         | Primary Phone |

 Review Current Family Details shows your current family details. If there is any information that must be updated it will be highlighted. You can make any necessary changes by clicking the Update Family Record button.

| 1. Review Current   | Family Details      |                                                                                                    |                                                                                                    |                                                                 |                                        |
|---------------------|---------------------|----------------------------------------------------------------------------------------------------|----------------------------------------------------------------------------------------------------|-----------------------------------------------------------------|----------------------------------------|
| First Name<br>Gomez | Last Name<br>Addams | Primary Phone           Image: Primary Phone           Image: Primary | Emergency Phone           Image: Description of the second second | Primary Address<br>00001 Cemetary Ln,<br>Saline, MI, USA, 48176 | Family Email<br>addamsfamily@gmail.com |
|                     |                     | Information Correct? Make sure your inf                                                                                                    | ormation is current: Update Fam                                                                                                    | ily Record                                                      |                                        |

3. Select Enrollment Term provides a dropdown menu for you to select the term in which you are registering yourself or your student. Select FF 2025-2026.

2. Select Enrollment Term

|                  | ~          |            |
|------------------|------------|------------|
| Term             | Start Date | End Date   |
| 2020-2021        | 08/01/2020 | 07/31/2021 |
| 2024-2025        | 08/01/2024 | 03/31/2025 |
| 2024 VBS         | 06/20/2024 | 07/31/2024 |
| otal Students: 0 |            |            |

- 4. Add Student: When you click the Add Students button the registration form pops up.
  - Fill in the registration form by selecting the correct information from each drop-down box. Remember to select the grade your child will be in NEXT school year and fill in a Special Learning Needs and Health or Medical Needs. This is very important.
     Please share any learning and/or behavioral challenges your child may have along with allergies or medical conditions that may need to be monitored or be accommodated for. We want to provide the most supportive and inclusive programming for all our children and the more we know about their individual needs the better we can accomplish this.

| 1. Review Current Family Details     | Student ×                                                                                                    |
|--------------------------------------|----------------------------------------------------------------------------------------------------|
| First Name Last Name<br>Gomez Addams | Student Information Primary Address Family Enail 00001 Centerary Lin, addamsfamily@gmail.com Saline, ML USA, 48176                                                                 |
|                                      | Cast Veced                                                                                                    |
| /                                    | Epicol Learning Needs                                                                                                    |
| 2. Select Enrollment Term            | <ul> <li>Feasth or Medical Needs (Needs any allergies)</li> <li>Reservices Developments</li> </ul>                                                                                 |
| 2024-2025 🗸 Dates:                   | Session Preterences OI(/O How Do session Preterences Week? Soliect session preferences using the d d align/downs belows/the do our besit to accomodate requests, but unfortunately |
| 3. Add Students                      | we cannot guarantee placement.                                                                                                    |
| otal Students: 0                     | Ind Chains:                                                                                                    |
| Add Student                          | 34 Oske:                                                                                                    |
| -                                    | Cancel Save Student St                                                                                                    |
|                                      | Cancel Save Statient 3 V                                                                                                    |

At this time we only have 1 class per grade so there is no need to list multiple choices. If this changes in the future you will be notified and asked to provide your preferences.

- Click the **Save Student** button.
- 5. Now you will see your student and the class selections you made appear under **Add Students**. If you need to add additional students repeat step 4.
  - You can **Remove** a student by clicking the red **Remove** link inside the student information box.
  - You can **Edit** the student information by clicking **Edit Student** in the student information box.

| 3. Add Students                           |                                                         |                  |                                         |                              |                              |
|-------------------------------------------|---------------------------------------------------------|------------------|-----------------------------------------|------------------------------|------------------------------|
| Total Students: 1                         |                                                         |                  |                                         |                              |                              |
| Wednesday Addams                          |                                                         |                  |                                         |                              | Edit Student [x] Remove      |
| Birth Date<br>04/17/2015<br>Age<br>9      | Grade<br>4<br>Birth Date Correct?<br>Update Member Reco | Gender<br>Female | 1st Choice<br>None selected.            | 2nd Choice<br>None selected. | 3rd Choice<br>None selected. |
| Health or Medical Needs<br>None provided. |                                                         |                  | Special Learning Needs<br>Color Allergy |                              |                              |
| Add Student                               |                                                         |                  |                                         |                              |                              |
|                                           |                                                         |                  | Pay And Submit                          |                              |                              |
|                                           |                                                         |                  |                                         |                              |                              |

- 6. Verify the student and class information is correct.
  - If it looks right, click **Submit Registration.**

| Wednesday Addams         |                                          |                  |                        |                       | Edit Student [x] Rem         |
|--------------------------|------------------------------------------|------------------|------------------------|-----------------------|------------------------------|
| Birth Date<br>04/17/2015 | Grade<br>4                               | Gender<br>Female | 1st Choice<br>Sunday   | 2nd Choice<br>Tuesday | 3rd Choice<br>None selected. |
| 9                        | Birth Date Correct? Update Member Record |                  |                        |                       |                              |
| Health or Medical Needs  |                                          |                  | Special Learning Needs |                       |                              |

Note: If you have a highlighted field under **Review Current Family Details** you will receive the below message.

| Online Registration Form Issues                                                                         |
|----------------------------------------------------------------------------------------------------|
| Update Family Record Information. The following fields are<br>required: Primary Phone, Emergency Phone. |
| Ok                                                                                                    |

- 7. Once you click **Submit Registration** you will be directed to a confirmation screen.
  - This screen will confirm the information, and inform you to expect an email.
  - Expect two emails.
    - Depending on your email service provider, the email may take up to 24 hours.
      - One email letting you know the student registration has been received.
      - The second email you will receive when the registration has been accepted. This email may come up to 2 weeks after you register depending upon when the registration is reviewed and confirmed.

Thank you for registering your child/ren for Faith Formation at Christ the King! Hopefully by next year we will have an online payment system set-up but until then please drop off your registration fee along with the two signature pages of the handbook to the parish office or give it to Erica before or after Mass.